# **PROFESSOR MANUAL**

### 3. ADD RESOURCE

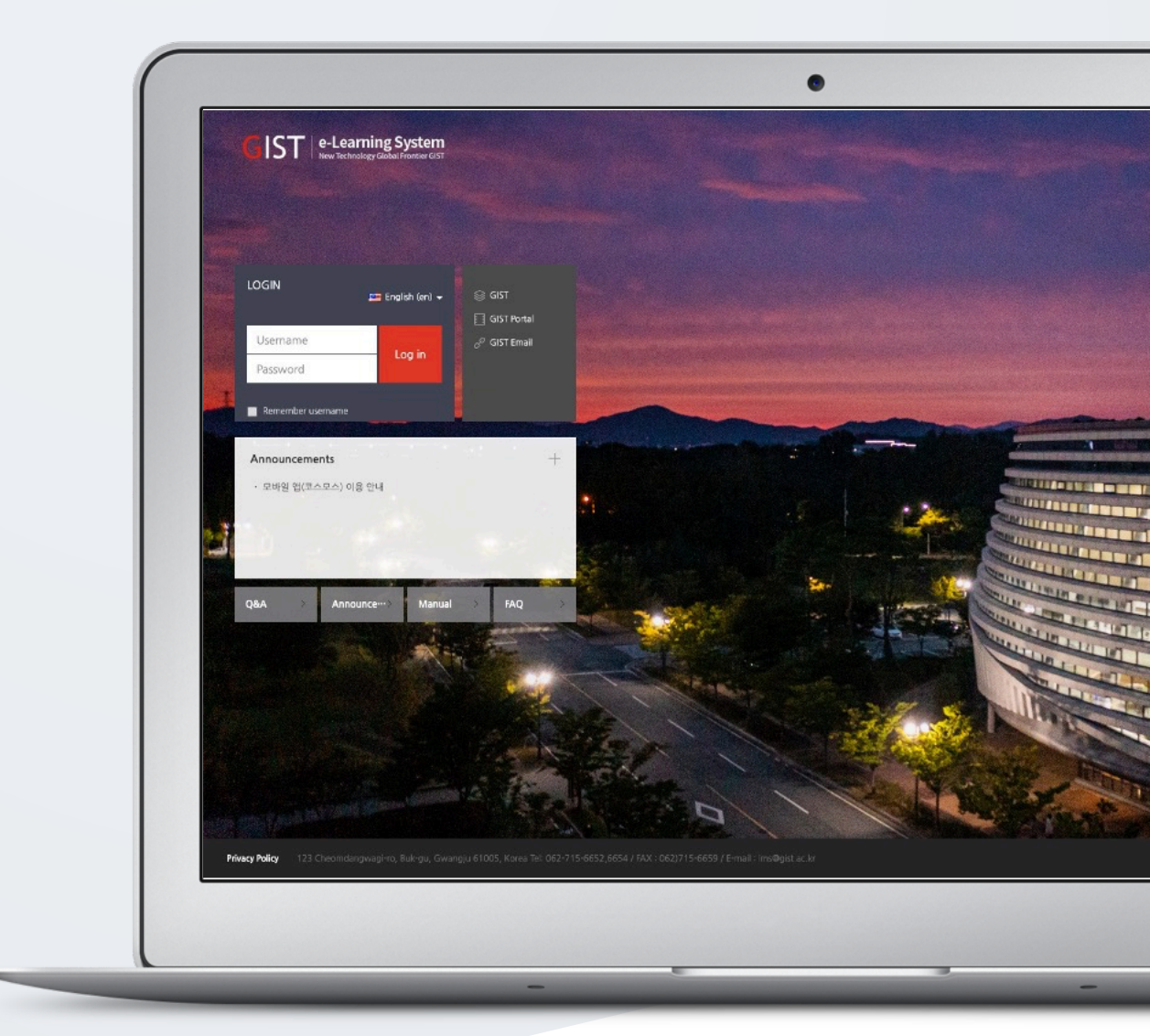

# TABLE OF CONTENTS

| How to Add Resources/Activities(Common Guide)  | 3  |
|------------------------------------------------|----|
| File                                           | 5  |
| VOD                                            | 6  |
| URL                                            | 9  |
| E-contents                                     | 10 |
| Page                                           | 13 |
| Folder                                         | 14 |
| Label                                          | 15 |
| How to Edit Resources/Activities(Common Guide) | 16 |
| How to Add Access Restriction(Common Guide)    | 17 |

# HOW TO ADD RESOURCES/ACTIVITIES (COMMON GUIDE)

You can select modules according to the format of class materials to be delivered to learners. It delivers various learning resources such as files, videos, and external resources (news, blogs, YouTube, etc.).

There are two ways in common when you add resources/activities in the course.

#### 1) [Turn editing on] button at the bottom-right of the course homepage

(1) Click the [Turn editing on] button at the bottom-right the course homepage on the Dashboard.

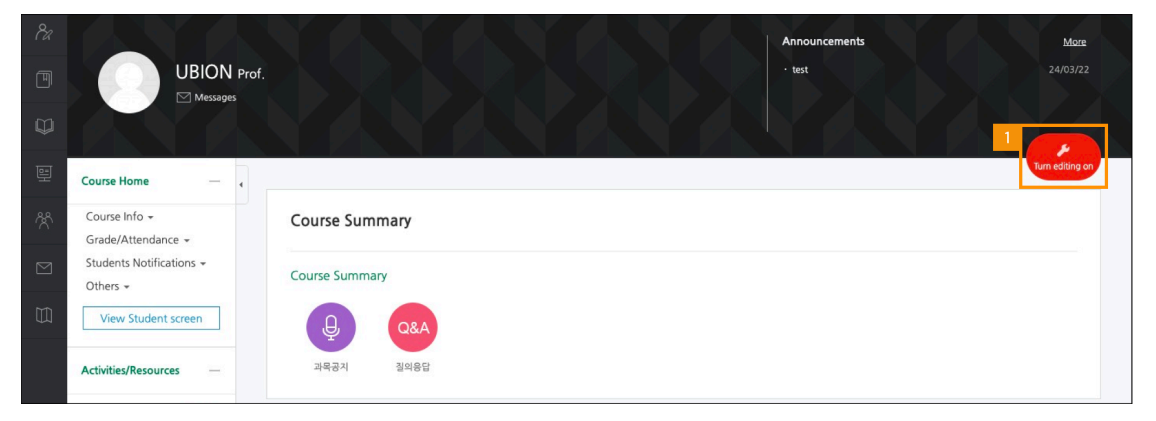

(2) Click the [Add Resources/Activities] button near the section where you want to add a resource/activity.

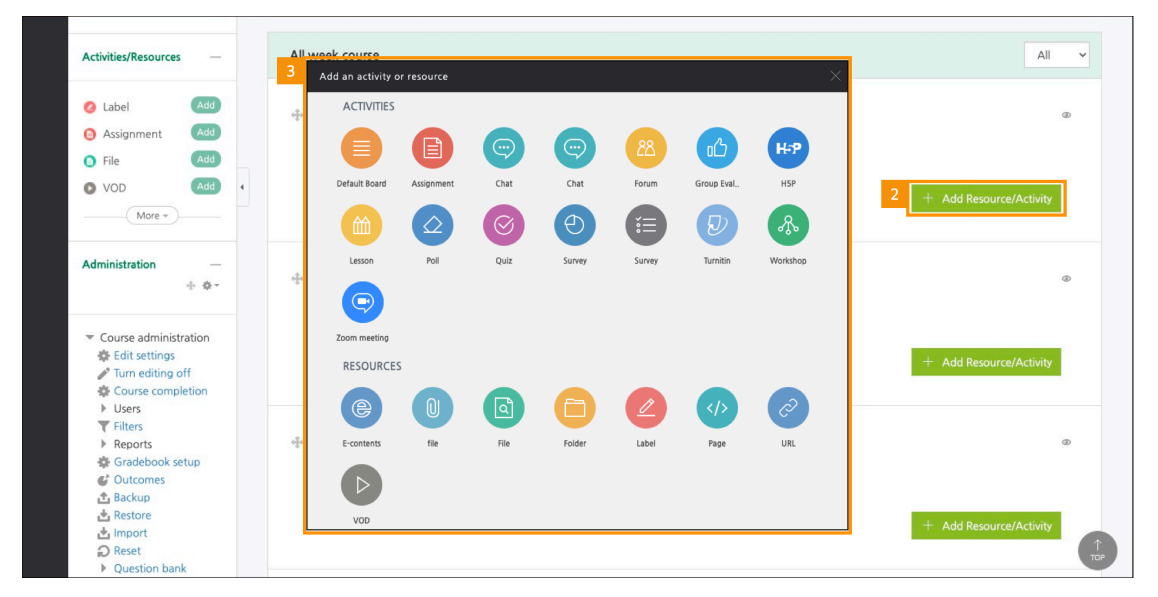

(3) Select a type of resources/activities at week section.

### 2) 'Activities/Resources' at the left-side of the course homepage

(1) Click the [Add] button at the right of resource/activity's name.

(2) Select week/topic to add this resource/activity.

| <i>8a</i> |                          |                                                                                                    | Announcements | More             |
|-----------|--------------------------|----------------------------------------------------------------------------------------------------|---------------|------------------|
| Ē         | U                        | BION Prof.                                                                                         | • test        |                  |
|           |                          | Interaction                                                                                        |               |                  |
| 10-1      |                          | Assignment                                                                                         |               | Turn editing off |
| 뛷         | Course Home              | + Course Summary                                                                                   |               |                  |
| ጵ         | Activities/Resources     | • 1Week [28 February - 6 March]     • 2Week [7 March - 13 March]     • 3Week [14 March - 20 March] |               |                  |
|           | 🕗 Label                  | Add • 44Veek [21 March - 27 March]<br>• 5Week [28 March - 3 April]                                 |               |                  |
| Ш.        | Assignment               | Add • 6Week [4 April - 10 April]                                                                   |               |                  |
|           | File                     | Add • /Week [11 April - 1/ April]<br>• 8Week [18 April - 24 April]                                 |               |                  |
|           | O VOD                    | Add • 9Week [25 April - 1 May]                                                                     |               |                  |
|           | Board                    | Add • 10Week [2 May - 8 May]                                                                       |               |                  |
|           | 😑 Chat                   | Add • 11Week [9 May - 15 May] +                                                                    |               |                  |
|           | 😑 Chat                   | Add • 13Week [23 May - 29 May]                                                                     |               |                  |
|           | E-contents               | Add                                                                                                | + Add Resou   | rce/Activity     |
|           | <ol> <li>file</li> </ol> | Add                                                                                                |               |                  |
|           | Folder                   | Add                                                                                                |               |                  |
|           | O Forum                  | Add All week course                                                                                |               |                  |
|           |                          | Add                                                                                                |               |                  |

# FILE

Add PDF, MS WORD, MS POWERPOINT, HWP, etc. formatted reading materials.

#### (1) Type a name.

|   | Course Home —                           |   | A ≥ Educational Data Science ≥ 1Week [28 February - 6 March] |            |
|---|-----------------------------------------|---|--------------------------------------------------------------|------------|
|   | Course Info -<br>• Participants list    | 4 | Adding a new file to 1Week [28 February - 6 March]           |            |
| Φ | Grade/Attendance -<br>• Statistics      |   |                                                              | Expand all |
|   | Completion status     Online-Attendance |   | ✓ General                                                    |            |
|   | Offline-Attendance     Grades           |   | 1 Name*                                                      |            |
|   | Grade Rate Students Notifications +     |   |                                                              |            |
|   | Others ←<br>View Student screen         |   |                                                              |            |
|   | Activities/Resources —                  |   |                                                              |            |
|   | Label     Add                           |   |                                                              |            |
|   | Masignment                              |   |                                                              | A          |

(2) Upload the file by clicking [Add file] button or by doing drag & drop.

(3) Set the appearance way of the file (Display/ Allow download).

- Force download: Force students to download the file.

- In pop-up: Enable to open the file in a pop-up window.

- Allow download: If you select the 'In pop-up' option, you can choose whether to allow students to download the file or not.

(4) Click the [Save] button.

| <ul> <li>Course administration</li> <li>♣ Edit settings</li> <li>✔ Turn editing off</li> <li>&gt; Users</li> <li>♥ Reports</li> <li>♦ Reports</li> <li>♦ Gradebook setup</li> <li>♦ Outcomes</li> <li>▲ Backup</li> <li>▲ Restore</li> <li>▲ Import</li> <li>&gt; Rest</li> </ul> | Maximum size for new files: 268, maximum attachments: 1 Select file                                                                                                    |          |
|----------------------------------------------------------------------------------------------------|----------------------------------------------------------------------------------------------------|----------|
| Add a block Add ✓                                                                                                    | Appearance     Display      Porce download     In pop-up (Document conversion possible extension : hwp, doc, docx, xls, xlsx, ppt, pptx, pdf)     Allow download      Yes     Document conversion may not be smooth if the document size is more than 15MB. |          |
|                                                                                                    | Common module settings     Restrict access                                                                                                    |          |
|                                                                                                    | Save and return to course Cancel There are required fields in this form marked *.                                                                                                    | ↑<br>roP |

### VOD

Upload video file formats. Users can watch any videos with any device like PC, mobile. And professors can check students' learning records.

| (1) T | ype a name.                                                            |                                                           |
|-------|------------------------------------------------------------------------|-----------------------------------------------------------|
| 8a    | Course Home -                                                          | A ≥ Educational Data Science ≥ 2Week [7 March - 13 March] |
| ▣     | Course Info • • Participants list                                      | Adding a new VOD to 2Week [7 March - 13 March]            |
|       | Grade/Attendance -<br>· Statistics                                     | ► Expand all                                              |
| 画     | Online-Attendance     Offline-Attendance                               | ▼ General                                                 |
| ጽ     | Grades     Grade Rate                                                  | 1 Name*                                                   |
|       | Students Notifications +<br>Others +                                   |                                                           |
|       | View Student screen                                                    |                                                           |
|       | Activities/Resources —                                                 |                                                           |
|       | 🖉 Label 🛛 🖂                                                            |                                                           |
|       | <ul> <li>Assignment</li> <li>Add</li> <li>File</li> <li>Add</li> </ul> |                                                           |

#### (2) Click the [VOD Upload] button.

(3) Click the [Add Files] button, and then find VOD that you want to upload.

| Administration                                                                                                    |                   | ✓ Select VOD                                                               |            |
|----------------------------------------------------------------------------------------------------|-------------------|----------------------------------------------------------------------------|------------|
| <ul> <li>Course administration</li> <li>Edit settings</li> <li>Turn editing off</li> </ul>                                                                                                    | n                 | Selected VOD* Select Vod upload 2                                          |            |
| <ul> <li>&gt; Users</li> <li>▼ Filters</li> <li>&gt; Reports</li> <li>✿ Gradebook setup</li> <li>✔ Outcomes</li> <li>✿ Backup</li> <li>▲ Restore</li> <li>▲ Import</li> <li>Q Reset</li> <li>&gt; Question bank</li> <li>≅ Recycle bin</li> </ul> | CSMSN             | sdia 권리자                                                                   | X ttings . |
| Add                                                                                                    | 2 + <u>m</u> 8 4  |                                                                            |            |
|                                                                                                    | 변환할 동영성<br>동영상 1개 | 응 다 중 추가) 비원을 물려 중 선택하신 다음 (1세 법호도) 비원을 클릭하여 주세요.<br>이 법호도 중 정 계환은 4G8입니다. |            |
|                                                                                                    | 한 저작권             | 이건                                                                         |            |

### (4) Click the [Start Upload] button.

| ▼ Course administration                                                                                                    | Selected VOD*                                                                                                    |         |
|----------------------------------------------------------------------------------------------------|----------------------------------------------------------------------------------------------------|---------|
| <ul> <li>Curr editing off</li> <li>Users</li> <li>Filters</li> <li>Reports</li> <li>Gradebook setup</li> <li>Outcomes</li> <li>Backun</li> </ul> | SAMPLEmp4 1276 MB                                                                                                    |         |
| ▲ Restore<br>▲ Import<br>● Reset<br>● Question bank<br>面 Recycle bin                                                                             |                                                                                                    | tings . |
| Add a block                                                                                                    | 4<br>◆ 파일 추가 ② 전체 업표도 ④ 업접도 취소<br>(전환 동양성용 [편을 수가) 또는 등 후칙 후 전체인 다음 (전체 업도드) 또는 등 활력하여 주세요.<br>동양성 1개당 업로드 등장 제환은 468입니다. |         |
|                                                                                                    | 98<br>8                                                                                                    |         |

### (5) Select VOD uploaded.

| <ul> <li>Course administration</li> <li>Edit settings</li> <li>Turn editing off</li> <li>Users</li> </ul>                                                                                                    | Selected VOD*                                    | Select 1 Vod upload                         |
|----------------------------------------------------------------------------------------------------|--------------------------------------------------|---------------------------------------------|
| <ul> <li>Filters</li> <li>Reports</li> <li>Gradebook setup</li> </ul>                                                                                                    | Select VOD                                       |                                             |
| Coutcomes Coutcomes Coutc | Uploaded VOD (1) \$                              | Search VOD Search                           |
| import<br>∂ Reset                                                                                                    | uploaded time 👻 filename playing time view count | 2 VOD Upload tings .                        |
| Question bank Recycle bin                                                                                                    | SAMPLE.mp4<br>2022-04-7 15:40<br>UBION (ubion20) | View count : 0     Playing time :     02:41 |
| Add                                                                                                    | ۵                                                |                                             |

### (6) Click the [Select VOD] button in the upper right or bottom-right.

| Administration + ¢                                                                                                    | Select VOD                                | ×                                                                                                    |
|----------------------------------------------------------------------------------------------------|-------------------------------------------|----------------------------------------------------------------------------------------------------|
| <ul> <li>Course administration</li> </ul>                                                                                                    | Download -                                | Previous Select VOD 6                                                                                                    |
| <ul> <li>☆ Edit settings</li> <li>✓ Time editing off</li> <li>&gt; Users</li> <li>✓ Filters</li> <li>&gt; Reports</li> <li>☆ Gradebook setup</li> <li>✓ Outcomes</li> <li>☆ Bestore</li> <li>☆ Import</li> <li>☆ Reset</li> <li>&gt; Question bank</li> <li>☆ Recycle bin</li> </ul> |                                           | VOD information       Original file name       SAMPLE made       Updated date       2022-04-71540       Physing time 02-41       Conversion 1280x720       resolution       Registrant UBION (ubion20)       Conversion Complete       status |
| Add a block                                                                                                    | Basic info Share Utilize lecture material |                                                                                                    |
| Add                                                                                                    | Subject Subject                           |                                                                                                    |
|                                                                                                    | Content Content                           |                                                                                                    |
|                                                                                                    | Delete                                    | Save Previous Select VOD                                                                                                    |

(7) Choose whether to use "Progress check"/'Online-Attendance check" or not.

(The image is a screen of the course that use "Online-Attendance".)

- If you use "Online-Attendance", 'Attendance Period' is set up by the week.

- If you don't use "Online-Attendance" and use "Progress status", 'Attendance Period' is set up in VOD setting page.

(8) Click the [Save] button.

| Others +       View Student screen                                                                                                 | Progress Management                                                                                                    |
|----------------------------------------------------------------------------------------------------|----------------------------------------------------------------------------------------------------|
| Activities/Resources —                                                                                                    | Progress check     Yes     If Online-Attendance is used in this course, change progress through     Online-Attendance settings |
| Label     Add     Add     Assignment     Add     File     Add                                                                      | View restrict  View  V                                                                                                    |
| VOD Add                                                                                                    | ▶ Grade                                                                                                    |
| Administration -                                                                                                    | Other Options                                                                                                    |
| <ul> <li>Course administration</li> <li>Edit settings</li> </ul>                                                                   | Common module settings      Restrict access                                                                                    |
| <ul> <li>✓ Turn editing off</li> <li>&gt; Users</li> <li>▼ Filters</li> <li>&gt; Reports</li> <li>&amp; Gradebook setup</li> </ul> | Save and return to course Cancel There are required fields in this form marked *.                                              |

### URL

Click the link in the course, and then you can access external sites such as article, thesis, etc.

(1) Type a name, and then copy and paste external site's URL.

(2) Click the [Save] button.

| 8a | Course Home                                  | +       | A > Educational Data Science > 1Week [28 February - 6 March] |            |
|----|----------------------------------------------|---------|--------------------------------------------------------------|------------|
| Ð  | Activities/Resources                         | _       | Adding a new URL to 1Week [28 February - 6 March] ③          |            |
| Q  | 🙆 Label                                      | Add     | · · · · · · · · · · · · · · · · · · ·                        | Expand all |
| 트  | <ul> <li>Assignment</li> <li>File</li> </ul> | Add Add | ▼ General                                                    |            |
| ጽ  | VOD                                          | Add     |                                                              |            |
|    | 🛑 Board                                      | Add     | Name*                                                        |            |
|    | Chat                                         | Add     | External URL*                                                |            |
| m  | Chat                                         | Add     | Choose a link                                                |            |
| ¥  | <ul> <li>file</li> </ul>                     | Add     |                                                              |            |
|    | Folder                                       | Add     |                                                              |            |
|    | Porum                                        | Add     |                                                              |            |
|    | 🕑 Group Evaluation                           | Add     |                                                              |            |
|    | 🤛 Interactive Con…                           | . Add   |                                                              |            |
|    | 🔞 Lesson                                     | Add     | Display description on C                                     |            |
|    | Page                                         | Add     | · ⑦                                                          |            |
|    |                                              | Add     |                                                              |            |
|    | <ul> <li>Survey</li> </ul>                   | Add     | Common module settings                                       |            |
|    | Survey                                       | Add     |                                                              |            |
|    | 🥥 Turnitin Assign…                           | Add     | Restrict access                                              |            |
|    | 🥥 URL                                        | Add     | 2 Save and return to course Cancel                           |            |
|    | 🚯 Workshop                                   | Add     | There are equival field in this form reached a               |            |
|    | Zoom meeting                                 | Add     | There are required fields in this form marked *.             |            |

# **E-CONTENTS**

It is possible to utilize e-learning contents like outside data that support 'content packages (HTML5)', 'embed (ex.Youtube)'. Professors can check students' learning record.

| 8% | Course Home +                                               | ☆ Educational Data Science > 3Week [14 March - 20 March] |        |
|----|-------------------------------------------------------------|----------------------------------------------------------|--------|
| ΨÌ | Activities/Resources —                                      | Adding a new E-contents to 3Week [14 March - 20 March]   |        |
| IJ | 🖉 Label 🛛 🗛 🖉                                               |                                                          |        |
|    | Assignment Add                                              | P Expan                                                  | .d all |
| э  | File Add                                                    | - General                                                |        |
| u  | O VOD Add                                                   |                                                          |        |
| °, | More *                                                      | 1 Name*                                                  |        |
| 2  | Administration —                                            |                                                          |        |
|    | <ul> <li>Course administration</li> </ul>                   |                                                          |        |
|    | Edit settings                                               |                                                          |        |
|    | Turn editing on                                             |                                                          |        |
|    | Unenrol me from<br>2022 - 10<br>Educational Data<br>Science |                                                          |        |
|    | T Filters                                                   |                                                          |        |

(2) Click the [Select] button.

(3) Click the [Add econtents] button.

| 📩 Restore<br>📩 Import<br>🥝 Publish                       | - Content      |              |                      |                   |         |           |          |
|----------------------------------------------------------|----------------|--------------|----------------------|-------------------|---------|-----------|----------|
| <ul> <li>Question bank</li> <li>m Recycle bin</li> </ul> |                | E-contents*  |                      | 2 Select Conten   | nts     |           |          |
| s                                                        | ielect         |              |                      |                   |         | ×         |          |
|                                                          | Content Name 🗸 | Search       |                      |                   | 3 🛨 Add | econtents |          |
|                                                          | □ No.          | Content Name | Registration<br>User | Registration Date | Preview | Select    | ttings . |
|                                                          | No Content     |              |                      |                   |         |           |          |
|                                                          | Delete         | 0.5          |                      |                   |         |           |          |
|                                                          | Other Option   | 115          |                      |                   |         |           |          |

- (4) Type a name of content.
- (5) Select 'content packages (HTML5) zip file' or 'html file'.
- In case of selecting zip file, type a first name of content (EX. index.html)
- (6) Type Learning time.
- (7) Click the [Save] button.

| Restore Import Publish                  | ✓ Content                           |                                |          |
|-----------------------------------------|-------------------------------------|--------------------------------|----------|
| Reset     Question bank     Recycle bin |                                     |                                | ×        |
| 4                                       | Content Name                        | Content Name                   |          |
|                                         | Content Description                 | Content Description            |          |
|                                         | Is public?                          | Public      Not public         |          |
| 5                                       | File(zip or html file)              | · 파일 선택 전태된 파일 없음              |          |
|                                         | Indexfile or URL                    | Indexfile or URL               | ttings . |
| 6                                       | Learning time(min)                  | 10 Minutes (Learning time)     |          |
|                                         | Popup window size                   | 1024 * 768 (Popup window size) |          |
|                                         | Thumbnail                           | [ <b>파일 선택</b> ] 선택된 파일 없음     |          |
|                                         | estream                             | ○ Yes ● No                     |          |
|                                         |                                     |                                |          |
|                                         |                                     | 7 Save Previous                |          |
|                                         | <ul> <li>Restrict access</li> </ul> |                                |          |

### (8) Click the [Select] button.

| Select |         |               |                      |                   |              | ×         |          |
|--------|---------|---------------|----------------------|-------------------|--------------|-----------|----------|
| Con    | tent Na | me ~          | earch                |                   | <u>+</u> Add | econtents |          |
|        | No.     | Content Name  | Registration<br>User | Registration Date | Preview      | Select    | ttings . |
|        | 1       | Test Contents | Administrator        | 2022-04-11 11:23  | Previe 8     | Select    |          |
| Del    | ete     |               |                      |                   |              |           |          |

(9) Choose whether to use 'Progress check, Online-Attendance check' or not. (The image is a screen of the course that use 'Online-Attendance'.)

- If you use 'Online-Attendance', 'Attendance Period' is set up by the week.

- If you don't use 'Online-Attendance' and use 'Progress status', 'Attendance Period' is set up in Econtents setting page.

| Available duration     Progress check Yes     If Online-Attendance is used in this course, change progress through Online-Attendance settings |   |
|----------------------------------------------------------------------------------------------------|---|
| View restrict  View View View View View View View View                                                                                        |   |
| Common module settings     Restrict access                                                                                                    |   |
| 10     Save and return to course     Cancel       There are required fields in this form marked *.                                            | ↑ |

#### (10) Click the [Save] button.

# PAGE

Add the resources in the form of webpage, not files.

- (1) Type a name.
- (2) Type a page content.
- (3) Click the [Save] button.

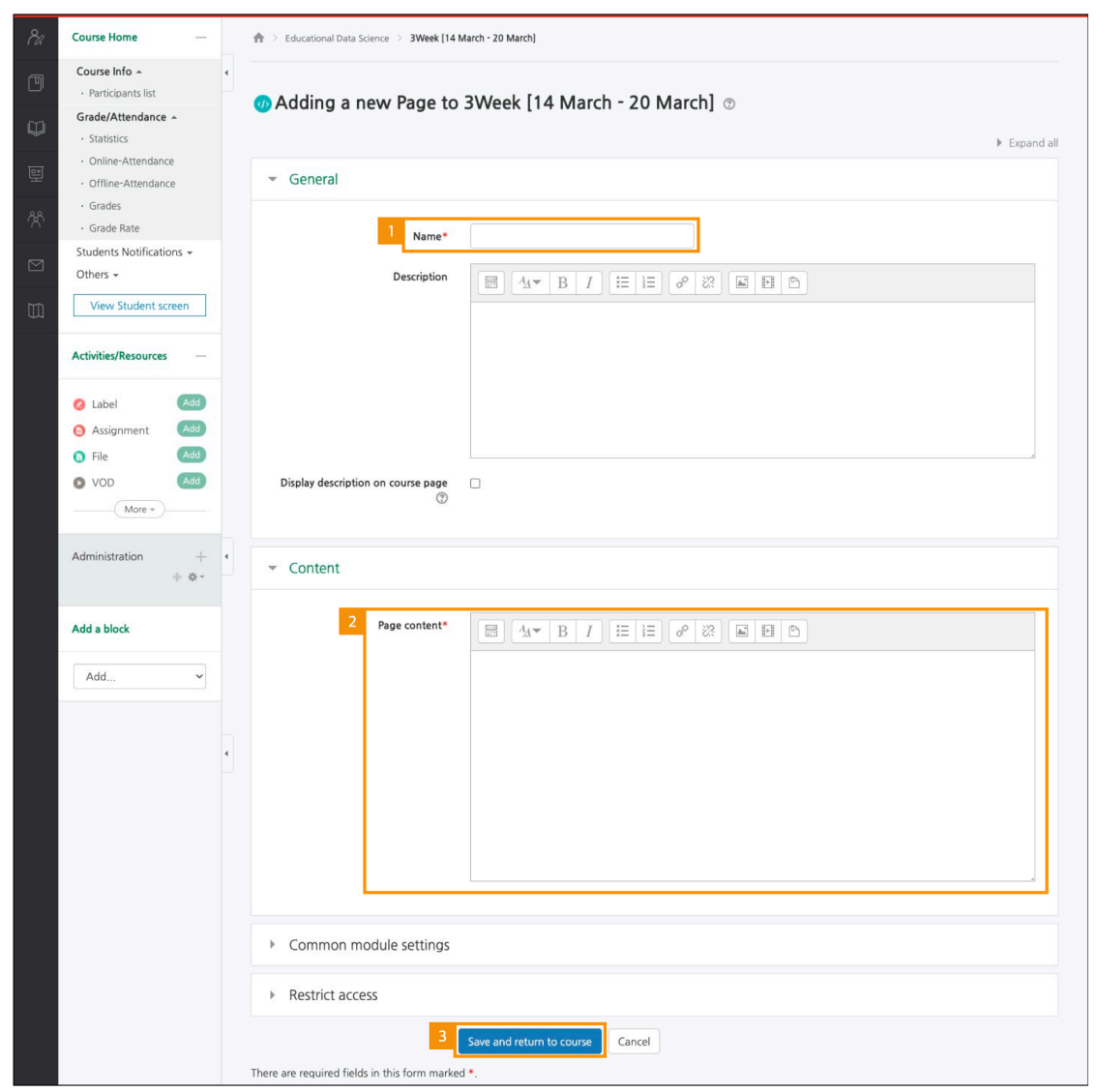

# FOLDER

Add a folder in the case of having too many document files.

(1) Type a name.

(2) Upload the files by clicking 'Add file' button or by doing drag & drop.

- You can also create folders to add files.

(3) Click the [Save] button.

| <i>8a</i> | Course Home —                                                              | ♠ > Educational Data Science > 1Week [28 February - 6 March] |  |  |  |  |  |
|-----------|----------------------------------------------------------------------------|--------------------------------------------------------------|--|--|--|--|--|
| e<br>V    | Course Info • • • • Participants list<br>Grade/Attendance • • • Statistics | C Adding a new Folder to 1Week [28 February - 6 March] ⊕     |  |  |  |  |  |
|           | Online-Attendance     Offline-Attendance                                   | ▼ General                                                    |  |  |  |  |  |
| ጵ         | Grades     Grade Rate                                                      | 1 Name*                                                      |  |  |  |  |  |
|           | Students Notifications +<br>Others +                                       |                                                              |  |  |  |  |  |
|           | View Student screen                                                        |                                                              |  |  |  |  |  |
|           | Activities/Resources —                                                     |                                                              |  |  |  |  |  |
|           | Label     Add     Add     Assignment     Add     Add     Add               |                                                              |  |  |  |  |  |
|           | VOD Add                                                                    | Display description on course page                           |  |  |  |  |  |
|           | Administration +<br>+ & *                                                  | i≠ Content                                                   |  |  |  |  |  |
|           | Add a block                                                                | 2 Files Maximum size for new files: Unlimited                |  |  |  |  |  |
|           |                                                                            | You can drag and drop files here to add them.                |  |  |  |  |  |
|           |                                                                            | Show download folder button 🛞 🗳                              |  |  |  |  |  |
|           |                                                                            | Common module settings                                       |  |  |  |  |  |
|           |                                                                            | Restrict access                                              |  |  |  |  |  |
|           |                                                                            | 3 Save and return to course Cancel                           |  |  |  |  |  |

# LABEL

Type text or add multimedia resources to week course section in course home.

(1) Type a text.

(2) Click the [Save] button.

| <i>8a</i> | Course Home —                            |   | Ar ≥ Educational Data Science. > 7Week [11 April = 17 April] |     |
|-----------|------------------------------------------|---|--------------------------------------------------------------|-----|
| P         | Course Info -<br>• Participants list     | 4 | Adding a new Label to 7Week [11 April - 17 April]            |     |
| Q         | Grade/Attendance -<br>· Statistics       |   | ► Expand.                                                    | all |
| E         | Online-Attendance     Offline-Attendance |   | ▼ General                                                    |     |
| ጵ         | Grades     Grade Rate                    |   |                                                              |     |
|           | Students Notifications +<br>Others +     |   |                                                              |     |
|           | View Student screen                      |   |                                                              |     |
|           | Activities/Resources —                   |   |                                                              |     |
|           | 🙆 Label 🛛 🗖 🖉                            | 4 |                                                              |     |
|           | Assignment   Add     File   Add          |   |                                                              |     |
|           | VOD Add                                  |   | Common module settings                                       |     |
|           | Administration 1                         |   | Restrict access                                              |     |
|           | + ¢ *                                    |   | 2 Save and return to course Cancel                           |     |

# HOW TO EDIT RESOURCES/ACTIVITIES

# (COMMON GUIDE)

Click [Turn editing on] button, located at the top-right of the course homepage, And then click cogwheel button near to the course activity/material you want to edit.

- Edit settings: Edit its settings.
- Delete: Delete it. (it is moved to the recycle bin)
- Move right: Move it to right side by making an indentation.
- Hide: Hide it from students. (if you click it, students will not able to see it)
- Duplicate: Duplicate it.

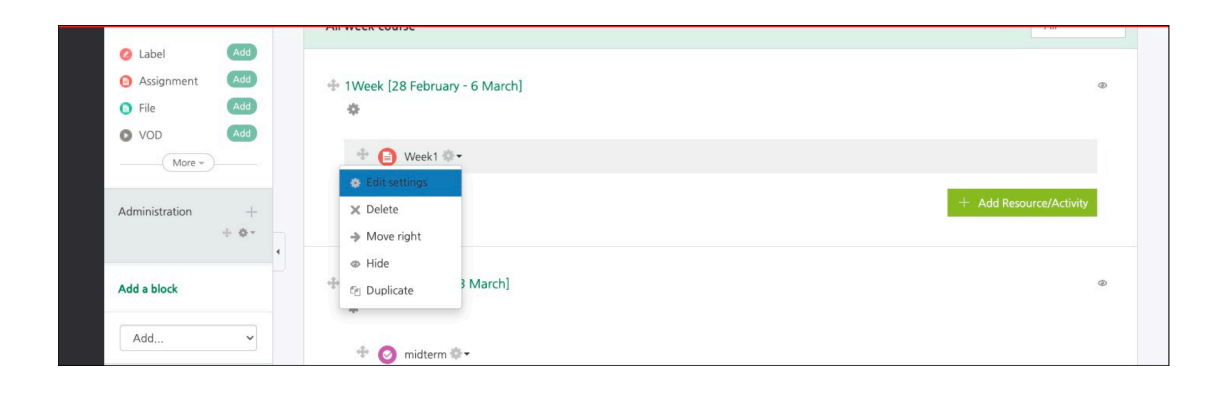

### HOW TO ADD ACCESS RESTRICTION

# (COMMON GUIDE)

You can set a variety of restrictions to access course activities/materials for students. This function is useful especially for personalized/individualized learning.

When you add a course activity or material, there is 'Restrict access' option below the page.

- Activity completion: Student must complete other resources/activities before you can access them.

\* You select 'Yes' for 'Completion tracking> Enable completion tracking' at the left menu "Course administration> Edit settings", and set up an 'Activity completion' option of other resource/activity. You can check 'How to set through '<u>GRADE/ATTENDANCE (MONITORING)> COMPLETION STATUS</u>' manual.

- Date: Set the start/end date and time for access to learning activities.

- Grade: Student need to achieve a specified grade in other learning activities to access it.

- Group/ Grouping: Allow only students who belong to a specified group, or who belong to a group within a specified grouping.

- User profile: Control access based on fields within the student's profile.

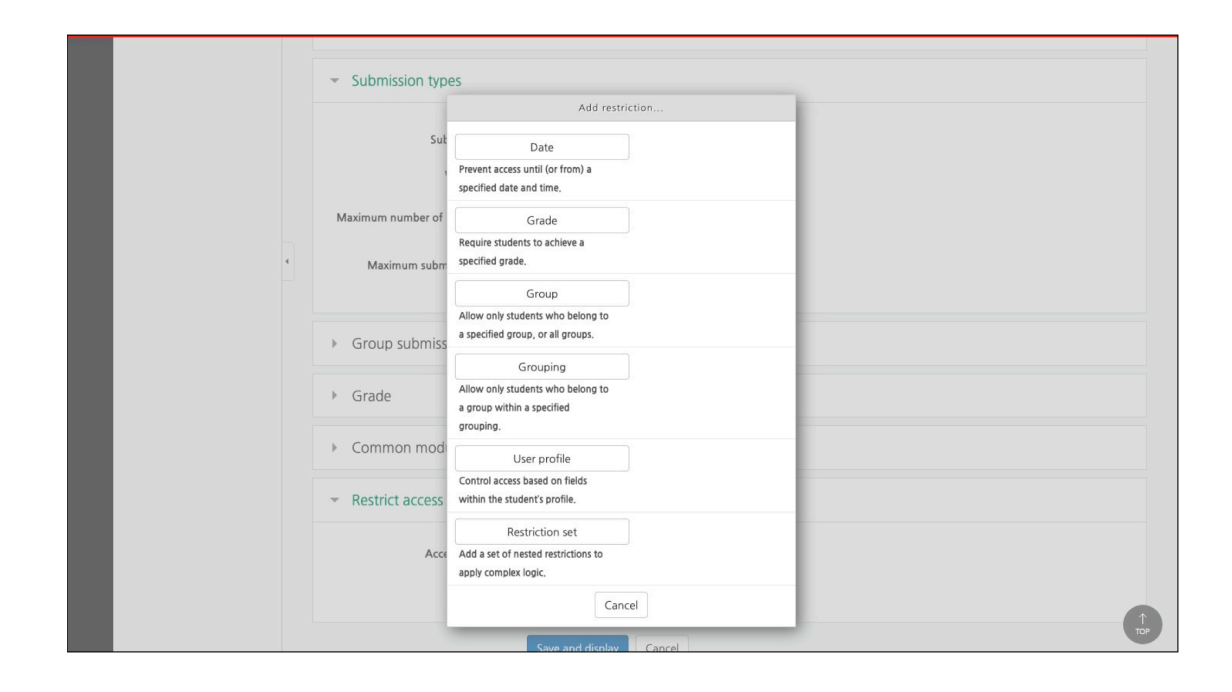